# EZTask Titanium

My password: \_\_\_\_\_

My username:

Website: schools.brenhamisd.net/edit

My administrator: Jessica Johnston, BISD Director of Communications jjohnston@brenhamk-12.net, 979-277-3700

Notes:

# Step 1: Log In

- 1. Open Chrome and navigate to schools.brenhamisd.net/edit.
- 2. When the login page appears, enter your username and password, and click Login.
- Upon successful login, you will be directed to the Project Manager.

| Login Id |  |
|----------|--|
| Password |  |
| Login    |  |

### Helpful Tips for Logging In

- Your username is the same as your BISD email username (ex: jjohnston <u>do not</u> use the @brenhamk-12.net).
- If you are logging in for the first time, use the default password **welcome2bisd**.
- Update your password when you login. Make it easy and use your BISD Gmail password less to remember!

| Filter Options: by Page Name      | by Status 🔻 Go                      | Clear                           |
|-----------------------------------|-------------------------------------|---------------------------------|
|                                   | Actions Group Status                | Modified Published Modified By  |
|                                   | Actions 🔻 jjoh Publishe             | d 06/26/2011 06/26/2017 ezsuper |
| My Account                        | /                                   | ×                               |
|                                   |                                     | Don't forge                     |
| Login 😈                           | Personal 🔮                          |                                 |
| Brenham High School 🔹             | Title: (6 chars max optiona<br>Mrs. | to check                        |
| Password: (20 chars max.)         | First name: (50 chars may )         |                                 |
| •••••                             | Jessica                             | your camp                       |
| Confirm Password: (20 chars max.) | Last name: (50 chars max.)          |                                 |
| ******                            | Johnston                            | informatio                      |
| My favorite color                 | Email:                              |                                 |
| Description (FO description)      | jjohnston@brenhamk-12.net           | — name & em                     |
| Cub green                         |                                     |                                 |
| -                                 |                                     | and choose                      |
|                                   |                                     |                                 |
|                                   |                                     | a socurity                      |
|                                   |                                     |                                 |
| Save Cancel                       |                                     | asecunty                        |

### How to Change Your Password

# Step 2: Update Your Home Page

You will log directly into your Project Manager. The Project Manager is your control center for all of your pages. Your new Titanium account comes with a default home page.

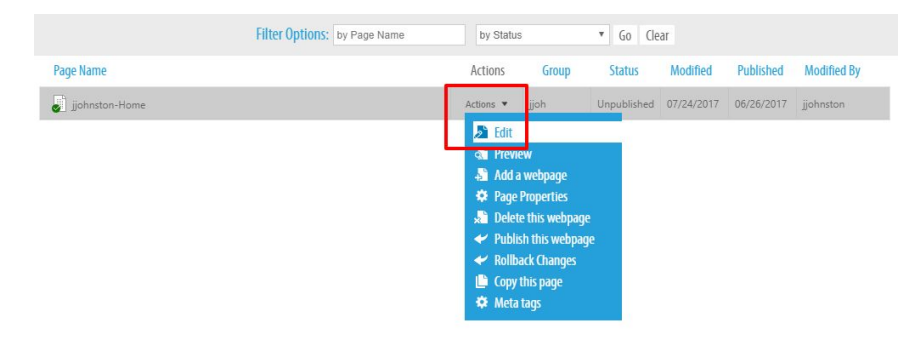

# Please make sure your home page has the following <u>REQUIRED</u> information:

 Profile picture, name, phone number/extension, email address, teaching assignment, conference time

### You may also want to add information like:

- Blog address, Twitter handle, Remind101 information, and class schedule
- Short biography, including your certifications, credentials and where you attended college

You are welcome to add additional pages, but you must AT LEAST have a home page with the required information above.

# AVOID PLAGIARISM!

If you are linking to or using information that was not created by you, you MUST include proper citations and copyright notices on all of those materials.

# Step 3: Save & Publish

When you have added all of your necessary information, don't forget to click 'Save Changes' in each content zone and 'Publish this page' under Options.

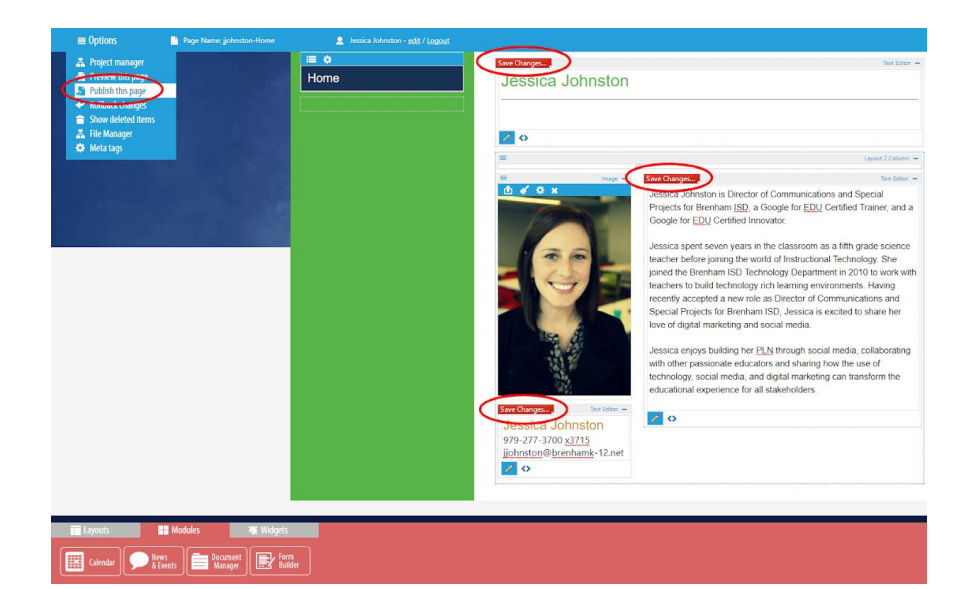

# Where to go for help?

You can find help documentation at the bottom of your Project Manager or contact Jessica Johnston for one-on-one training.

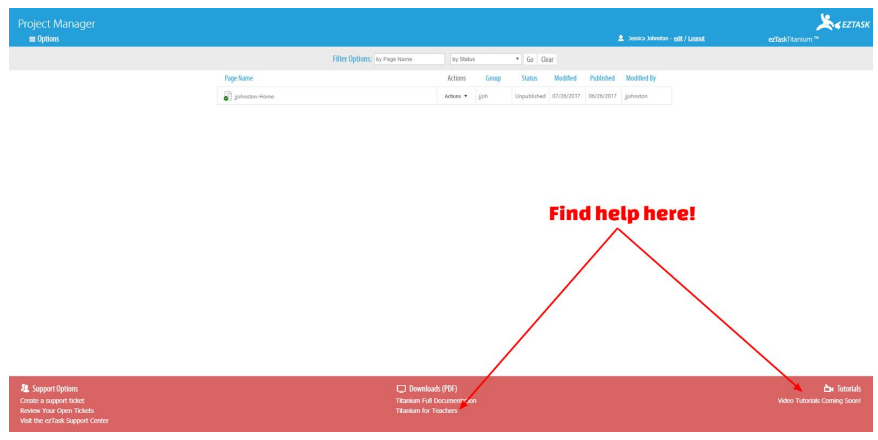